# VISTA DE USO DE TAREAS, USO DE RECURSOS, REDISTRIBUIR RECURSOS Y HORAS EXTRAS

PROJECT 2010

Manual de Referencia para usuarios

Salomón Ccance CCANCE WEBSITE

# VISTA DE USO DE TAREAS, USO DE RECURSOS, REDISTRIBUIR RECURSOS Y HORAS EXTRAS

# VISTA DE USO DE TAREAS

| - [ |    |   |          |                 | -         |            |              | -            | Detelles |   |   |            |   |   |  |
|-----|----|---|----------|-----------------|-----------|------------|--------------|--------------|----------|---|---|------------|---|---|--|
|     |    | G | Modo 🚽 I | Nombre de tarea | Trabajo 🚽 | Duración 🚽 | Comienzo     | Fin 👻        | Detalles |   |   | 24 jun '12 |   |   |  |
|     |    |   | de       |                 |           |            |              |              |          | V | S | D          | L | М |  |
|     | 1  |   | ₽        | PROYECTO 1      | 0 horas   | 68 días    | lun 01/06/09 | nié 02/09/09 | Trab.    |   |   |            |   |   |  |
|     | 2  |   | 3        | INICIO          | 0 horas   | 0 días     | lun 01/06/09 | lun 01/06/09 | Trab.    |   |   |            |   |   |  |
|     | 3  |   | 3        | MOVIMIENTO DE 1 | 0 horas   | 23 días    | lun 01/06/09 | nié 01/07/09 | Trab.    |   |   |            |   |   |  |
|     | 4  |   | 3        | INICIO MT       | 0 horas   | 0 días     | lun 01/06/09 | lun 01/06/09 | Trab.    |   |   |            |   |   |  |
|     | 5  |   | 3        | CORTE DE TERRE  | 0 horas   | 15 días    | lun 01/06/09 | vie 19/06/09 | Trab.    |   |   |            |   |   |  |
|     | 6  |   | 3        | RELLENO CON N   | 0 horas   | 8 días     | lun 22/06/09 | nié 01/07/09 | Trab.    |   |   |            |   |   |  |
|     | 7  |   | 3        | RELLENO CON N   | 0 horas   | 5 días     | lun 22/06/09 | vie 26/06/09 | Trab.    |   |   |            |   |   |  |
|     | 8  |   | 3        | FIN MT          | 0 horas   | 0 días     | nié 01/07/09 | nié 01/07/09 | Trab.    |   |   |            |   |   |  |
|     | 9  |   | 3        | CONCRETO ARMA   | 0 horas   | 15 días    | nié 01/07/09 | nié 22/07/09 | Trab.    |   |   |            |   |   |  |
|     | 10 |   | 3        | INICIO CA       | 0 horas   | 0 días     | nié 01/07/09 | nié 01/07/09 | Trab.    |   |   |            |   |   |  |
|     | 11 |   | 3        | ACERO           | 0 horas   | 5 días     | jue 02/07/09 | nié 08/07/09 | Trab.    |   |   |            |   |   |  |
|     | 12 |   | 3        | ENCOFRADO       | 0 horas   | 5 días     | jue 09/07/09 | nié 15/07/09 | Trab.    |   |   |            |   |   |  |
|     | 13 |   | 3        | CONCRETO        | 0 horas   | 5 días     | jue 16/07/09 | nié 22/07/09 | Trab.    |   |   |            |   |   |  |
|     | 14 |   | 3        | FIN CA          | 0 horas   | 0 días     | nié 22/07/09 | nié 22/07/09 | Trab.    |   |   |            |   |   |  |
|     | 15 |   | 3        | ACABADOS        | 0 horas   | 30 días    | nié 22/07/09 | nié 02/09/09 | Trab.    |   |   |            |   |   |  |
|     | 16 |   | 3        | INICIO AC       | 0 horas   | 0 días     | nié 22/07/09 | nié 22/07/09 | Trab.    |   |   |            |   |   |  |
|     | 17 |   | 3        | LIMPIEZA        | 0 horas   | 15 días    | jue 23/07/09 | nié 12/08/09 | Trab.    |   |   |            |   |   |  |
|     | 18 |   | 3        | MARCOS          | 0 horas   | 15 días    | jue 13/08/09 | nié 02/09/09 | Trab.    |   |   |            |   |   |  |
| - 1 |    |   | _        |                 |           |            |              |              |          |   |   | 1          |   |   |  |

# VISTA DE USO DE RECURSOS

|   | Nombre del recurso    | Trabajo _ gregar nueva | gregar nueva column 🔔 | column _ Detalles | 24 jun '12 |   |   |   |   |   |   |
|---|-----------------------|------------------------|-----------------------|-------------------|------------|---|---|---|---|---|---|
|   | •                     |                        |                       |                   | Х          | J | V | S | D | L | М |
|   | Sin asignar           | 0 horas                |                       | Trabajo           |            |   |   |   |   |   |   |
|   | INICIO                | 0 horas                |                       | Trabajo           |            |   |   |   |   |   |   |
|   | INICIO MT             | 0 horas                |                       | Trabajo           |            |   |   |   |   |   |   |
|   | CORTE DE TERRENO      | 0 horas                |                       | Trabajo           |            |   |   |   |   |   |   |
|   | RELLENO CON MAT PROF  | 0 horas                |                       | Trabajo           |            |   |   |   |   |   |   |
|   | RELLENO CON MAT SELEC | 0 horas                |                       | Trabajo           |            |   |   |   |   |   |   |
|   | FIN MT                | 0 horas                |                       | Trabajo           |            |   |   |   |   |   |   |
|   | INICIO CA             | 0 horas                |                       | Trabajo           |            |   |   |   |   |   |   |
|   | ACERO                 | 0 horas                |                       | Trabajo           |            |   |   |   |   |   |   |
|   | ENCOFRADO             | 0 horas                |                       | Trabajo           |            |   |   |   |   |   |   |
|   | CONCRETO              | 0 horas                |                       | Trabajo           |            |   |   |   |   |   |   |
|   | FIN CA                | 0 horas                |                       | Trabajo           |            |   |   |   |   |   |   |
|   | INICIO AC             | 0 horas                |                       | Trabajo           |            |   |   |   |   |   |   |
|   | LIMPIEZA              | 0 horas                |                       | Trabajo           |            |   |   |   |   |   |   |
|   | MARCOS                | 0 horas                |                       | Trabajo           |            |   |   |   |   |   |   |
|   | LOSAS                 | 0 horas                |                       | Trabajo           |            |   |   |   |   |   |   |
|   | FIN AC                | 0 horas                |                       | Trabajo           |            |   |   |   |   |   |   |
|   | FIN DEL PROYECTO      | 0 horas                |                       | Trabajo           |            |   |   |   |   |   |   |
| 1 | «Desurse pueve»       | 0 horac                |                       | Trabaia           |            |   |   |   |   |   |   |

## **REDISTRIBUIR RECURSOS**

Project nos ofrece una herramienta para la redistribución de recursos.

Para activarla debemos ir a la pestaña Recursos, en el grupo Redistribuir, seleccionamos Redistribuir recurso.

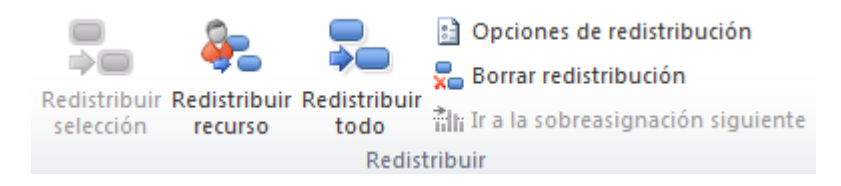

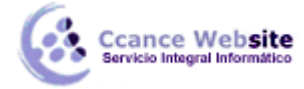

Project redistribuye los recursos sobreasignados retrasando y dividiendo tareas, según los criterios que establezcamos en **Opciones de redistribución** 

| Redistribuir recursos                                  | X                                        |  |  |  |  |  |  |  |  |  |
|--------------------------------------------------------|------------------------------------------|--|--|--|--|--|--|--|--|--|
| Redistribución                                         |                                          |  |  |  |  |  |  |  |  |  |
| Automática                                             | Manual                                   |  |  |  |  |  |  |  |  |  |
| Buscar sobreasignaciones con el                        | criterio: Por días 👻                     |  |  |  |  |  |  |  |  |  |
| Borrar valores de redistribución antes de redistribuir |                                          |  |  |  |  |  |  |  |  |  |
| Ámbito de la redistribución de 'CLASE 1'               |                                          |  |  |  |  |  |  |  |  |  |
| Redistribuir el proyecto completion                    | Redistribuir el proyecto completo        |  |  |  |  |  |  |  |  |  |
| Redistribuir Desde:                                    | lun 01/06/09 👻                           |  |  |  |  |  |  |  |  |  |
| Hasta:                                                 | mié 02/09/09 👻                           |  |  |  |  |  |  |  |  |  |
| Resolver sobreasignaciones                             |                                          |  |  |  |  |  |  |  |  |  |
| Orden de redistribución:                               | Estándar 👻                               |  |  |  |  |  |  |  |  |  |
| Redistribuir sólo conforme al r                        | margen de demora disponible              |  |  |  |  |  |  |  |  |  |
| 🔽 La redistribución puede ajusta                       | ar asignaciones individuales             |  |  |  |  |  |  |  |  |  |
| 🔽 La redistribución puede crear                        | divisiones en el trabajo restante        |  |  |  |  |  |  |  |  |  |
| Redistribuir recursos con el tipo de reserva propuesta |                                          |  |  |  |  |  |  |  |  |  |
| 📝 Distribuir tareas programadas                        | s manualmente                            |  |  |  |  |  |  |  |  |  |
| Ayuda Borrar redistrib                                 | ución Redistribuir todo Aceptar Cancelar |  |  |  |  |  |  |  |  |  |

### \*1 Redistribución:

Automática: Project redistribuye los recursos apenas se produzca una sobreasignación (no lo recomiendo) según los criterios que determinemos más abajo.

Manual: Sólo se redistribuyen los recursos cuando presionemos el botón Redistribuir ahora.

**Buscar sobreasignaciones con el criterio:** Si desplegamos el recuadro aparecen las opciones minutos, horas, días, semanas y meses. Este es un punto muy importante porque aquí definimos el criterio de la sobreasignación. Por ejemplo, elegimos como criterio Por semanas y tenemos un recurso que está sobrepasado en horas uno o más días pero el total de horas no pasa de las horas que establecimos como semanales (en el cuarto paso del asistente cuando comenzamos), entonces Project no lo toma como un recurso sobreasignado.

**Borrar valores de redistribución antes de redistribuir:** Si ya hemos redistribuido antes y queremos seguir manteniendo estos valores, destildar la opción.

### \*2 Ámbito de la redistribución de 'Nombre del proyecto':

Podemos elegir redistribuir en todo el proyecto o en un intervalo de fechas determinadas.

### \*3 Resolver sobreasignaciones:

Orden de redistribución: Según la opción seleccionada Project va a redistribuir los recursos.

**Sólo identificador** Project retrasa las tareas a partir de los números de identificador más altos antes de considerar otros criterios.

**Estándar** Es la opción predeterminada. Una tarea con más tiempo de demora se retrasa primero, lo mismo que una tarea con una fecha de comienzo posterior, también tiene en cuenta las prioridades y delimitaciones que hayamos definido a las tareas.

#### Prioridad, estándar

cance Website

Project busca primero prioridades y luego los criterios del orden estándar.

**Redistribuir sólo conforme al margen de demora disponible** Si tildamos esta opción evitamos que se retrase la fecha de fin del proyecto. Pero, a no ser que las tareas tengan mucho margen de demora no se verá un cambio significativo después de la redistribución.

La redistribución puede ajustar asignaciones individuales Esta opción permite que la redistribución haga ajustes cuándo un recurso trabaja en una tarea sin tener en cuenta los demás recursos que trabajan en la misma tarea. Es una configuración general para todas las tareas. Si deseamos esta opción para no todas las tareas podemos agregar la columna **Redistribuir asignaciones** a una hoja de tareas y elegir **si/no** para las tareas que deseemos.

|   | Nombre de tarea       | Costo fijo | Redistribuir<br>asignaciones | Acumulación de costos fijos | may<br>L M |
|---|-----------------------|------------|------------------------------|-----------------------------|------------|
| 0 | PROYECTO CCANCE       | S/. 0.00   | Sí                           | Prorrateo                   |            |
| 1 | 🖃 etapa 1             | S/. 0.00   | Si                           | Prorrateo                   |            |
| 2 | tarea 1               | S/. 20.0   | Si 🖵                         | Prorrateo                   |            |
| 3 | tarea 2               | Sí         |                              | Prorrateo                   |            |
| 4 | tarea 3               | No         |                              | Prorrateo                   |            |
| 5 | tarea 4               | S/. 0.00   | Si                           | Prorrateo                   |            |
| 6 | tarea 5               | S/. 0.00   | Si                           | Prorrateo                   |            |
| 7 | fin de la primera eta | S/. 0.00   | Si                           | Prorrateo                   |            |
| 8 | ± reunión             | S/. 0.00   | Si                           | Prorrateo                   |            |
|   |                       |            |                              |                             |            |

La redistribución puede crear divisiones en el trabajo restante Permite que la redistribución divida el trabajo restante en tareas o asignaciones. Si deseamos esta opción para no todas las tareas podemos agregar la columna Dividir al redistribuir a una hoja de tareas y elegir si/no para las tareas que deseemos.

|   | Nombre de tarea       | Costo fijo | Dividir al<br>redistribuir | Acumulación de costos fijos | Costo total  | ay '1:<br>M   X |
|---|-----------------------|------------|----------------------------|-----------------------------|--------------|-----------------|
| 0 | PROYECTO CCANCE       | S/. 0.00   | Sí                         | Prorrateo                   | /. 1,519.50  |                 |
| 1 | 🖃 etapa 1             | S/. 0.00   | Si                         | Prorrateo                   | S/. 1,519.50 |                 |
| 2 | tarea 1               | S/. 20.00  | Si 🖵                       | Prorrateo                   | S/. 389.50   |                 |
| 3 | tarea 2               | Sí         |                            | Prorrateo                   | S/. 0.00     |                 |
| 4 | tarea 3               | No         |                            | Prorrateo                   | S/. 0.00     |                 |
| 5 | tarea 4               | S/. 0.00   | Si                         | Prorrateo                   | S/. 360.00   |                 |
| 6 | tarea 5               | S/. 0.00   | Si                         | Prorrateo                   | S/. 770.00   |                 |
| 7 | fin de la primera eta | S/. 0.00   | Si                         | Prorrateo                   | S/. 0.00     |                 |
| 8 | + reunión             | S/. 0.00   | Si                         | Prorrateo                   | S/. 0.00     |                 |

**Redistribuir tareas con recursos propuestos** Si esta opción está tildada, Project puede utilizar para la redistribución un recurso que está propuesto, no confirmado.

Una vez establecida la configuración de la redistribución a nuestras necesidades, si establecimos el tipo **Manual** al principio para que Project redistribuya, deberemos hacer clic en el botón **Redistribuir ahora**, si elegimos el modo **Automático** cada vez que tengamos algún recurso sobreasignado Project redistribuirá teniendo en cuenta estos criterios.

4

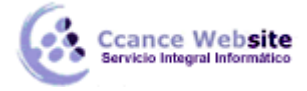

**Nota:** No siempre se pueden redistribuir los recursos ó todos los recursos, pero Project nos avisará por medio de un cuadro de diálogo los recursos que no pudo redistribuir para que lo hagamos nosotros manualmente.

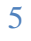